○ カルテソフトの便利な機能、よくある問い合わせ

## 便利な機能

 医師の前同意項目内容を印刷設定して、医師の記入同意書を作成印刷する まず、各患者の保険申請データ画面の同意書データメンテボタンで同意データを設定する
→メニュの「同意切れ一覧・同意依頼書/同意書印刷」で同意切れ明細表示
→「同意/依頼書印刷ボタン
→「同意書内容印刷(マッサージ)を「内容印刷する」に設定して印刷する

(同意書裏書印刷を「印刷する」にしてプレビュイメージの上にあるプリンタボタンを押して、プリンタ 設定を両面印刷にして印刷すれば、裏書も印刷できます・・・注)画面の印刷ボタンでは両面印刷になり ません

- 注)該当申請年月に保険申請データがなければ同意切れ明細にはデータ表示されませんので 「後述の2.前もって数か月後の同意切れを表示する」でデータ作成してください
- 2. 前もって数か月後の同意切れを表示する

数か月後の一括登録を行い、保険申請一覧表示することでその月の同意切れ患者がわかる

手順

- メニュの当月保険申請一括登録ボタン
- -→登録参照元申請年月を保険申請データのある最新月に設定
- -→登録申請年月を登録したい年月(同意日チェックしたい年月)
- -→参照元申請一覧表示ボタン
- -→登録チェックで登録しない患者のチェックをはずす
- -→申請データー括登録ボタン
  - (前月データ等から該当月データを作成する、既にデータのある患者データはそのまま)

-→メニュの保険申請一覧表示・保険申請印刷ボタンからの当月一覧表示で同意日が黄色、ピンク

これによりメニュの「同意切れ一覧・同意依頼書/同意書印刷」で該当月の同意切れ明細表示される

- 3. 新規患者等の医師への未記入(氏名、住所のみ)同意書を作成印刷
  - まず、新規患者のカルテ基本データを新規作成(内容は氏名のみ入力でも可)

カルテ基本データ画面の「新規マッサージ同意書印刷」ボタン、または「新規鍼灸同意書印刷」ボタンを押して印刷

プレビュイメージの上にあるプリンタボタンを押して、プリンタ設定を両面印刷にして印刷すれば、裏書 も印刷できます・・・注)画面の印刷ボタンでは両面印刷になりません

## 4. 報告書作成

該当患者保険申請データ画面の「報告書作成」ボタンから報告書データ入力、報告書印刷ができます 過去データがあれば、コピーボタンでコピー修正して作成もできます また、施術の頻度入力(過去6か月分の平均)するとき、該当患者保険申請データ画面の過去申請一覧印刷 ボタンで、過去の施術回数が参照できます。その回数から平均を算出してください

## 5. 宛名印刷

年賀はがき等の患者の宛名印刷したい場合に宛名用CSVデータが作成できます メニュ → 患者一覧表示・月別集計ボタン 「全患者一覧表示」ボタン等で患者一覧表示し、「住所印刷データ(CSV)作成」ボタン Cドライブの「あはきカルテV21DB」フォルダ内に「あはきカルテ住所印刷データ. CSV」ファイル で作成されます(CSVファイル・・・・住所、氏名等をカンマで区切ったデータ) フリーソフトのAPRINTであればそのままインポートできます 他の宛名ソフトでも編集加工すれば利用できます

## よくある問い合わせ

1. 保険者が変わったとき(オプション/担当者別施術実績処理を使用時) ・・・国保から後期高齢へ変更等

メニュの「新規カルテ作成(F1)」で、新規カルテ基本データ画面表示-->「基本データコピー」ボタン -->コピー画面で 既存の同一患者選択-->同患者名で新規基本カルテができます

-->「保険申請(F5)」ボタン-->入力条件で 新たな保険者選択

-->新保険申請データ画面で必要なデータを入力してください。

(既存保険者であれば「保険者マスタより設定」ボタンで保険者情報を選択設定できます。

また、同意医師情報も「同意医師マスタより設定」ボタンで選択してください)

担当者別施術実績入力での留意点

変更となる生年月日前日までは、患者選択で旧保険の患者名を選択、生年月日からは新保険の患者名 を選択してください。

また、旧保険申請画面の転帰を「当月で別保険者へ切替」に設定して下さい。

2. 保険者が変わったとき(オプション未使用時) ・・・国保から後期高齢へ変更等

メニュの「カルテ参照(F2)」より、該当患者のカルテ基本データ画面表示-->「保険申請(F5)」ボタン -->入力条件で新たな保険者選択-->新保険申請データ画面で必要なデータを入力してください。 (既存保険者であれば「保険者マスタより設定」ボタンで保険者情報を選択設定できます。 同意医師情報も「同意医師マスタより設定」ボタンで選択してください) また、旧保険申請画面の転帰を「当月で別保険者へ切替」に設定して下さい。

 3.保険負担金領収書印刷で請求書も印刷したいとき システム基本設定画面の詳細設定ボタンで表示される詳細設定画面で「4.保険負担金領収書用紙設定」を 請求書も印刷するように、選択設定してください。